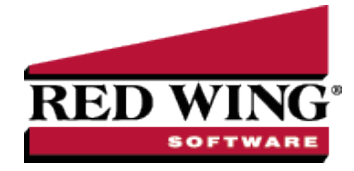

# Understanding Payment Terms and Discounts

Document #: 3167 Product: CenterPoint<sup>®</sup>

Payment terms are used on vendor and customer invoices to calculate due dates and early payment discounts. When an invoice is entered, the due date and early payment discount due date will automatically calculate based on the invoice date and payment terms used in the transaction. The due date will then be displayed on aging reports and can be used to select A/P invoices to be paid.

When early payment discounts are used, the discount will be calculated automatically when a payment is entered that meets the date criteria of the discount.

Step 1: Create a Payment Term (Option A and B)

Option A: Create a Payment Term Due in a Number of Days (Net Terms)

Option B: Create a Payment Term Due on a Certain Day

Step 2: Assign to Customers or Vendors (optional step)

Step 3: Using Payment Terms when Invoicing

#### Step 1: Create Payment Terms

Payment terms can be set up to calculate the due date two different ways; by the number of days until due or due on a specific day of the month. If a payment term is set to Prepaid Invoices, a due date is not calculated; it will require the invoice be paid in full at the time it was entered. An unlimited number of payment terms can be created.

Option A: Create a Payment Term Due in a Number of Days (Net Terms)

- 1. On the Setup menu, point to Names, and then click Payment Terms.
- 2. Click New.

| t                                                                                                   | Detail    | Filter                    | Reports                      |                  |                              |   |  |
|----------------------------------------------------------------------------------------------------|-----------|---------------------------|------------------------------|------------------|------------------------------|---|--|
| 10 N                                                                                                | let 30 Da | ays                       |                              |                  |                              |   |  |
| àen                                                                                                 | eral      |                           |                              |                  |                              |   |  |
| Pag                                                                                                 | ment Te   | m Info                    | mation                       |                  |                              |   |  |
| Abbrevi                                                                                             |           | ation 2/10 Net30 V Active |                              | Active           | Prepaid Invoices             |   |  |
|                                                                                                    | N         | ame 2                     | /10 Net 30 D                 | lays             |                              |   |  |
| Pag                                                                                                 | yment Te  | rm Typ                    |                              |                  |                              |   |  |
|                                                                                                    | Num       | ber of [                  | Days Until D                 | ue (Net Terms)   | Number of Days 30            |   |  |
| Due on Day of Month                                                                                 |           |                           | of Month                     |                  | Minimum Days Before Due Date |   |  |
| Ea                                                                                                  | arly Paym | ent Dis                   | count                        |                  |                              |   |  |
|                                                                                                    | Rate      | 2.00                      | %                            |                  |                              |   |  |
|                                                                                                    | (  Nu     | mber of                   | Davs Until I                 | Discount Expires | Number of Days 1             | D |  |
| <ul> <li>Number of Days Until Discount Expires</li> <li>Discount Expires on Day of Month</li> </ul> |           | ay of Month               | Minimum Days Before Due Date |                  |                              |   |  |
|                                                                                                    |           |                           |                              |                  | Additional Notes             |   |  |
|                                                                                                    |           |                           |                              |                  |                              | _ |  |

Red Wing Software • support@redwingsoftware.com • www.redwingsoftware.com • 800-732-9464

- 3. In the **Abbreviation** box, enter up to ten characters of optional information that you can easily identify the payment term by. For example, N30 for Net 30 or 10 for Net 10.
- 4. In the **Name** box, enter up to 30 characters of required information that describes the payment term.
- 5. Select **Number of Days Until Due (Net Terms)** to indicate that the due date will be a number of days past the invoice date.
- 6. In the **Number of Days** box, enter the number of days until an invoice is due.
- 7. In the **Rate** box, enter the percentage that should be used to calculate the discount if the invoice is paid within the days specified in the Number of Days or Day of Month box depending on the Early Payment Discount option you choose below. If discounts are not used, this field can be skipped.
- 8. If the early pay discount is offered for a specific number of days, select **Number of Days Until Discount Expires** and enter the **Number of Days**.
- 9. If the early pay discount is offered until a specific day of the month, select **Discount Expires on Day of Month**, enter the **Day of the Month**, and in the **Minimum Days Before Due Date** box, specify if the due date calculated is during the current month or the next month. Normally the same number entered in Day of Month will be entered in Minimum Days Before Due Date. This will force the system to always calculate a due date in the following month. Example: If the Day of Month is set to 27 and an invoice is entered with an invoice date of 2/15, the due date will be 2/27 UNLESS 27 has been entered in the Minimum Days Before Due Date. If 27 was entered in that field, then it will be due 3/27.
- 10. To add notes to this payment term, click Additional Notes, enter the notes, and then click OK.

Note: To add a time stamp to a note added or edited on the Additional Notes screen, click **Stamp**. If you are adding/editing a stamp in a database without security, the stamp will display "Edited on (current date and time)". If you are adding/editing a stamp in a database with security, the stamp will display "Edited by (username) on (current date and time)".

11. Click Save to save the payment term.

## Option B: Create a Payment Term Due on a Certain Day

1. Follow steps 1-4 from Option A.

| Detail Filter Reports                 |                                |  |  |
|---------------------------------------|--------------------------------|--|--|
| Net 30 Days                           |                                |  |  |
|                                       |                                |  |  |
| Abbreviation 2/10 Net30 I Active      | Prepaid Invoices               |  |  |
| Name 2/10 Net 30 Days                 |                                |  |  |
| ayment Term Type                      | Day of Month 30                |  |  |
| Due on Day of Month                   | Minimum Days Before Due Date 0 |  |  |
| Early Payment Discount                |                                |  |  |
| Number of Days Until Discount Expires | Day of Month 10                |  |  |
| Obscount Expires on Day of Month      | Minimum Days Before Due Date 0 |  |  |
|                                       | Additional Notes               |  |  |

- 2. Select **Due on Day of Month** to indicate that the due date will be a number of days past the invoice date.
- 3. In the **Day of Month** box, enter the day of the month an invoice is due.
- 4. The **Minimum Days Before Due Date** allows you to specify if the due date calculated is during the current month or the next month. Normally the same number entered in Day of Month will be entered in Minimum Days Before Due Date. This will force the system to always calculate a due date in the following month. Example: If the Day of Month is set to 27 and an invoice is entered with an invoice date of 2/15, the due date

will be 2/27 UNLESS 27 has been entered in the Minimum Days Before Due Date. If 27 was entered in that field, then it will be due 3/27.

- 5. In the **Rate** box, enter the percentage that should be used to calculate the discount if the invoice is paid within the days specified in the Number of Days or Day of Month box depending on the Early Payment Discount option you choose below. If discounts are not used, this field can be skipped.
- 6. If the early pay discount is offered for a specific number of days, select **Number of Days Until Discount Expires** and enter the **Number of Days**.
- 7. If the early pay discount is offered until a specific day of the month, select **Discount Expires on Day of Month**, enter the **Day of the Month**, and in the **Minimum Days Before Due Date** box, specify if the due date calculated is during the current month or the next month. Normally the same number entered in Day of Month will be entered in Minimum Days Before Due Date. This will force the system to always calculate a due date in the following month. Example: If the Day of Month is set to 27 and an invoice is entered with an invoice date of 2/15, the due date will be 2/27 UNLESS 27 has been entered in the Minimum Days Before Due Date. If 27 was entered in that field, then it will be due 3/27.
- 8. Click **Save** to save the payment term.

#### Step 2: Assign Terms to Customers and Vendors

A default payment term can be assigned to each vendor and customer. Once assigned, each invoice entered for that vendor or customer will use the assigned terms code by default.

- 1. Select Setup > Customers or Vendors.
- 2. Select the customer or vendor and click Edit.

| Customers                                                                                         |                                        | - • ×            |
|---------------------------------------------------------------------------------------------------|----------------------------------------|------------------|
| List Detail Filter Reports                                                                        |                                        |                  |
| Summity County Ski Club                                                                           |                                        |                  |
| General Addresses Accounting Credit Card                                                          | s Custom Name Fields                   |                  |
| Name Format                                                                                       | Miscellaneous                          |                  |
| Business                                                                                          | Customer Since 06/30/2010              | 44               |
| Individual                                                                                        | Salesperson                            | P                |
| Name Information                                                                                  |                                        | i                |
| Abbreviation SCSC                                                                                 | Contac                                 | zt               |
| Company Summity County Ski                                                                        | Club                                   |                  |
| Address Line 1                                                                                    | Phor                                   | e                |
| Address Line 2                                                                                    | Fa                                     | x                |
| City, State, Zip   Montezuma                                                                      | CO 🕑 80435 E-ma                        | il 👘             |
| Shipping Method UPS Ground (Standard                                                              | d) 🔎 Sales Ta                          | ax Summit County |
| Sales Terms                                                                                       | Credit Terms                           |                  |
| Payment Terms 2/10 Net 30 Days                                                                    | Credit Limit                           | \$0.00           |
| Price Level Sales Price 1                                                                         | Credit He                              | bld              |
| Trade Discount % 15,00%                                                                           |                                        |                  |
|                                                                                                   | Antius Chatus Ada                      | Neter Vieter     |
|                                                                                                   | Active Status Add                      | Uptional Notes   |
|                                                                                                   |                                        |                  |
| Save Cancel                                                                                       |                                        | Close            |
| Starmes           Liss         Detail         Filter         Reports           Johnson Auto Parts |                                        |                  |
| General Addresses Credit Cards Cust                                                               | m Name Fields                          |                  |
| Name Format     Business                                                                          | Vame Type V Customer Detail Employee D | etai             |
| Individual                                                                                        | Vendor Detai Selesperson D             | stal             |
| Vendor Detail                                                                                     |                                        | ×                |
| Vendor                                                                                            |                                        |                  |
| Payment Terms Information                                                                         |                                        |                  |
| Payment Terms Wet 30 Days                                                                         | P                                      |                  |
| Vendor Information                                                                                |                                        |                  |
| Default AP Account                                                                                | P                                      |                  |
| 🔲 Issue 1055 for                                                                                  | his Vendor                             |                  |
|                                                                                                   |                                        |                  |
|                                                                                                   | ОК                                     | 0                |

Red Wing Software • support@redwingsoftware.com • www.redwingsoftware.com • 800-732-9464

- 3. In the **Payment Terms** field, select the terms this customer or vendor will most commonly use.
- 4. Click **Save**. Repeat these steps for each vendor or customer that should have a default terms code assigned.

## Step 3: Using Payment Terms when Invoicing

When entering invoices for vendors or customers you can supply payment terms that will automatically calculated a due date for the invoice. If default payment terms were assigned to the vendor or customer, their invoices will automatically default to using those terms. The default payment terms can be overwritten during invoicing. The terms and due dates can also be included on the printed A/R invoice.

| 🖉 Customer Invoice            | :5            |          |                  |                          | • × |  |  |
|-------------------------------|---------------|----------|------------------|--------------------------|-----|--|--|
| Select Invoice                |               |          |                  |                          |     |  |  |
| Company                       | Alpine Sports | P        | Current Batch    | No Batch                 | P   |  |  |
| Customer                      | Adams, Chuck  | P        | Shipping Method  |                          | P   |  |  |
| Invoice Number                | 000074 😰      |          | Terms            | 2/10 Net 30 Days         | ø   |  |  |
| Date                          | 11/30/2010 厝  |          | Due Date         | 12/30/2010               |     |  |  |
| Customer PO #                 |               |          | Discount Date    | 12/10/2010 葺             |     |  |  |
| Salesperson                   |               | P        | Sales Tax        | Mountain Lake            | P   |  |  |
| Address Information           |               |          |                  |                          |     |  |  |
| Billing Name Business Address |               |          |                  |                          |     |  |  |
|                               |               |          |                  |                          |     |  |  |
| Memo Lines                    |               |          |                  |                          |     |  |  |
| Memo 1                        |               |          | Memo 2           |                          |     |  |  |
| 🝡 ຊ 🥥                         | Ø             |          | AR Account Accou | ints Receivable - Retail | P   |  |  |
| Customer Balanc               | e \$0.00      |          |                  |                          |     |  |  |
| Save                          | lear Recall   | Accounts | Options 💌        | Close                    |     |  |  |

If the payment terms assigned to an invoice includes discounts for early payments and a payment is entered that meets the requirements of an early payment discount; the discount will be calculated and deducted automatically.